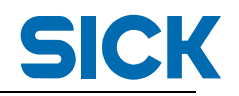

| RFH6xx | _PROFINET 中文调· | 试手册 T | [A 博途版    |
|--------|----------------|-------|-----------|
| 部门:    | 产品管理部          | 类型:   | 调试指导      |
| 编写人:   | Carlos Wang    | 日期:   | 2017-5-26 |
| 版本:    | V1. 0          |       |           |

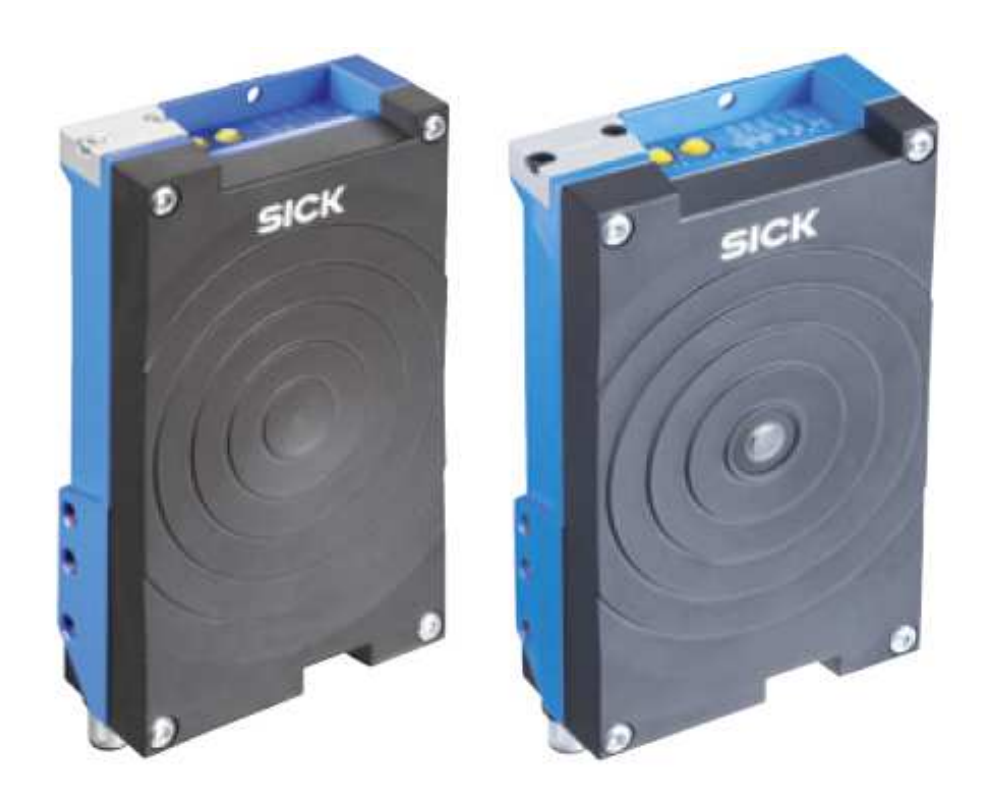

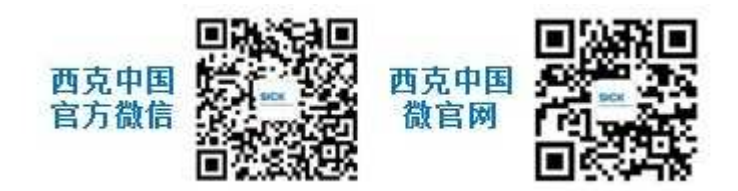

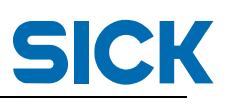

# 目录

| 1. |    | SOPAS | 调试软件设置                                   | 3  |
|----|----|-------|------------------------------------------|----|
|    | 1. | 1.    | 激活 Profinet 功能                           | 3  |
|    | 1. | 2.    | 配置 IP 地址                                 | 3  |
| 2. |    | TIA 博 | 图配置                                      | 4  |
|    | 2. | 1.    | 安装 GSDML 文件                              | 4  |
|    | 2. | 2.    | 硬件组态                                     | 5  |
| 3. |    | 开始数   | 女据通讯                                     | 8  |
|    | 3. | 1.    | 设置 SOPAS 触发方式                            | 8  |
|    | 3. | 2.    | 首先利用串口调试工具进行读取测试                         | 8  |
|    | 3. | 3.    | 监控 PLC 变量表                               | 8  |
|    | 3. | 4.    | 以下为握手模式的通讯说明:                            | 9  |
| 4. |    | 安装 S  | 5ICK FB 功能块1                             | .2 |
|    | 4. | 1.    | 安装 FB 功能块1                               | .2 |
|    | 4. | 2.    | 添加功能块1                                   | .3 |
| 5. |    | 功能均   | 2. 2. 2. 2. 2. 2. 2. 2. 2. 2. 2. 2. 2. 2 | .5 |
|    | 5. | 1.    | "HWInputIdent"1                          | .5 |
|    | 5. | 2.    | "HWInputlength"和"HWOutputlenth"1         | .6 |
|    | 5. | 3.    | "Tout"1                                  | .6 |
|    | 5. | 4.    | "CANId"1                                 | .6 |
|    | 5. | 5.    | 接下去的都为控制字部分:1                            | .6 |
|    | 5. | 6.    | 控制字的时序图1                                 | .7 |
| 6. |    | 使用功   | 力能块1                                     | .8 |
|    | 6. | 1.    | SOPAS 配置:                                | .8 |
|    | 6. | 2.    | 读取标签 UID1                                | .9 |
|    | 6. | 3.    | 读取 BLOCK 中的值                             | 20 |
|    |    |       |                                          |    |

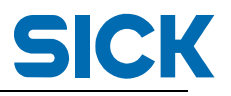

- 1. SOPAS 调试软件设置
  - 1.1. 激活 Profinet 功能

| 输入设备名称,并且需要和 PLC 内的一致:                                                                      |
|---------------------------------------------------------------------------------------------|
| 🔺 👜 Network / Interface / IOs                                                               |
| Serial                                                                                      |
| Ethernet                                                                                    |
| BDT400-Port                                                                                 |
|                                                                                             |
| Ethernet fieldbus selection                                                                 |
|                                                                                             |
| Fieldhus type Profinet IO Y Reboot                                                          |
|                                                                                             |
| Water Putter "Anala" source Provention and achieves the device                              |
| Only necessary when deactivating Profinet.                                                  |
|                                                                                             |
| Notesak Ostisar                                                                             |
| Network Options                                                                             |
|                                                                                             |
| Device ID 1 Device Name RFH6xx                                                              |
|                                                                                             |
|                                                                                             |
| <u>江思ず然; Device name 定大健, 江西门, 日降低中的以且必须得 SUFAS 中的石宁 我,</u><br>相思了,恭人员恭取《通供招供保护记忆,至依于法律主动法律 |
| _ <del>如果个一致会寻致 PLU 硬件推销红灯 闪烁,系统尤法建立 PN 连接。</del>                                           |

1.2. 配置 IP 地址

IP 地址如果通过设备单独设置,那么设置成与 PLC 同一个网段。

| Wetwork / Interface / IOs        Serial        Image: Serial        Image: Serial        < |                |  |  |  |
|----------------------------------------------------------------------------------------------------|----------------|--|--|--|
| General                                                                                                    |                |  |  |  |
| Addressing Mode                                                                                                    | Static ¥       |  |  |  |
| IP-Address                                                                                                    | 192.168. 0 . 1 |  |  |  |
| Subnet-Mask                                                                                                    | 255.255.255.0  |  |  |  |
| Default Gateway                                                                                                    | 0.0.0          |  |  |  |

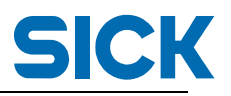

- 2. TIA 博图配置
  - 2.1. 安装 GSDML 文件
- 2.1.1. 打开 SICK 官网,下载对应产品对应的 GSDML 文件和 FB 功能块;
  <u>https://www.sick.com/cn/zh/</u>
  本测试采用的是基于 TIA(博途)的西门子 S7-1200,下载链接如下:

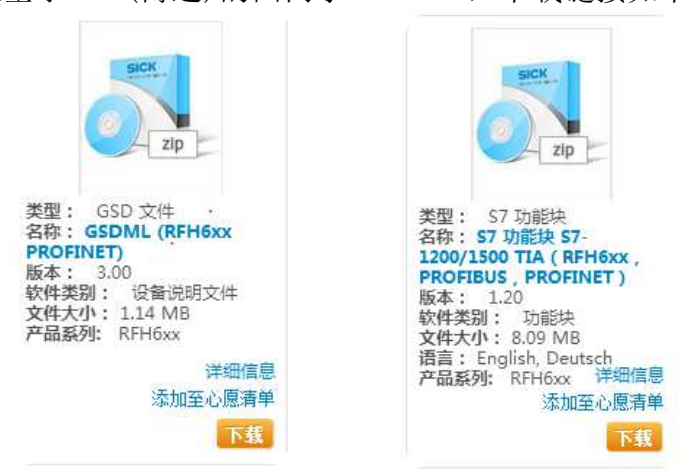

2.1.2. 安装 GSDML 文件,添加 ProfiNet 设备到网络上; 在工具栏里找到"选项"→"管理通用站描述文件",将先前下载的 GSDML

| 管理 | 通用站描述        | 文件                    |                |             |                |              |    | × |
|----|--------------|-----------------------|----------------|-------------|----------------|--------------|----|---|
| 源路 | 路径:          | C:\Users\Administrato | r\Desktop\2016 | 50901-RFU服务 | \RFH测试\Additio | nalFiles\GSD |    |   |
| 导。 | 入路径的内容       | ž                     |                |             |                |              |    |   |
|    | 文件           |                       | 版本             | 语言          | 状态             |              | 信息 |   |
|    | GSDML-V2.3-S | ICK-RFH6xx-201310     | V2.3           | 英语,德语       | 已经安装           |              |    |   |
|    |              |                       |                |             |                |              |    |   |
|    |              |                       |                |             |                |              |    |   |
|    |              |                       |                |             |                |              |    |   |
|    |              |                       |                |             |                |              |    |   |
|    |              |                       |                |             |                |              |    |   |
|    |              |                       |                |             |                |              |    |   |
|    |              |                       |                |             |                |              |    |   |
|    |              |                       |                |             |                |              |    |   |
|    |              |                       |                |             |                |              |    | _ |
| <  |              |                       |                |             |                |              |    | > |
|    |              |                       |                |             | 删除             | 安装           | 取消 |   |

2.1.3. 安装完成后,可以在右侧栏的硬件目录中的"其他外部设备"中找到 RFH 的设备:

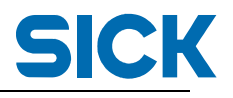

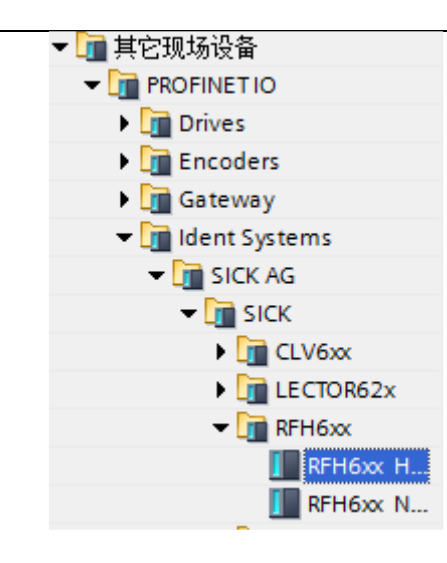

## 2.2. 硬件组态

2.2.1. 将使用的 SICK 产品拖放到组态窗口中,并且进行连接:

| RFH测试 > 设备和网络      |                                 |
|--------------------|---------------------------------|
|                    |                                 |
| 💦 网络 🔡 连接 HMI 连接   | 🔽 🕎 📲 🖳 🔍 ±                     |
|                    |                                 |
|                    |                                 |
| PLC_1<br>CPU 1215C | RFH6xx<br>RFH6xx HandS<br>PLC_1 |
|                    |                                 |
|                    | DN/IE 1                         |
|                    |                                 |
|                    |                                 |
|                    |                                 |

注意:如果使用 SICK 功能块,必须使用握手模式: Handshake (HS)。 此模式下,每次数据传输都需要 PLC 进行回应;支持长数据的快速传输; 非握手模式,通常用于短数据传输和通讯测试。

2.2.2. 配置 RFH 的名称和 IP 地址:

| IP协议       |                           |
|------------|---------------------------|
| 🛃 使用 IP 协议 |                           |
|            | ⊙ 在项目中设置 IP 地址            |
|            | IP 地址: 192.168.0 .5       |
|            | 子网掩码: 255 . 255 . 255 . 0 |
|            | ── 使用 IP 路由器              |
|            | 路由器地址:                    |
|            | ○ 在设备中直接设定 IP 地址。         |

不要自动生成 PROFINET 设备名称,把 SOPAS 的设备名字填写在下面

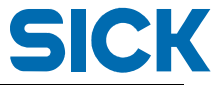

| PROFINET                  |                      |
|---------------------------|----------------------|
|                           | ☑ 自动生成 PROFINET 设备名称 |
| PROFINET设备名称              | rfh6xx               |
| 转换的名称:                    | rfh6xx               |
| 设备编号:                     | 1                    |
| 完成后,可以在左侧看到               | 设置好的设备:              |
| ▼ 🛅 分布式 I/O               |                      |
| 🔻 🔛 PROFINET IO-System (1 | 00): PN/IE_1         |
| 🗢 🛅 RFH6xx                |                      |
| 📑 计设备组态                   |                      |
| 鬼 在线和诊断                   |                      |
| 📜 RFH6xx                  |                      |
| 🚺 Ctrl Bits in_1          |                      |
| 🚺 Ctrl Bits out_1         |                      |
| 📗 32 Byte Input (H        | HS)_1                |
| 📗 32 Byte Output          | (HS)_1               |

2.2.3. 在硬件目录中的模块配置双击配置到 RFH 下,添加控制字输入输出、数据输入输出和感兴趣的参数设置,如下图:

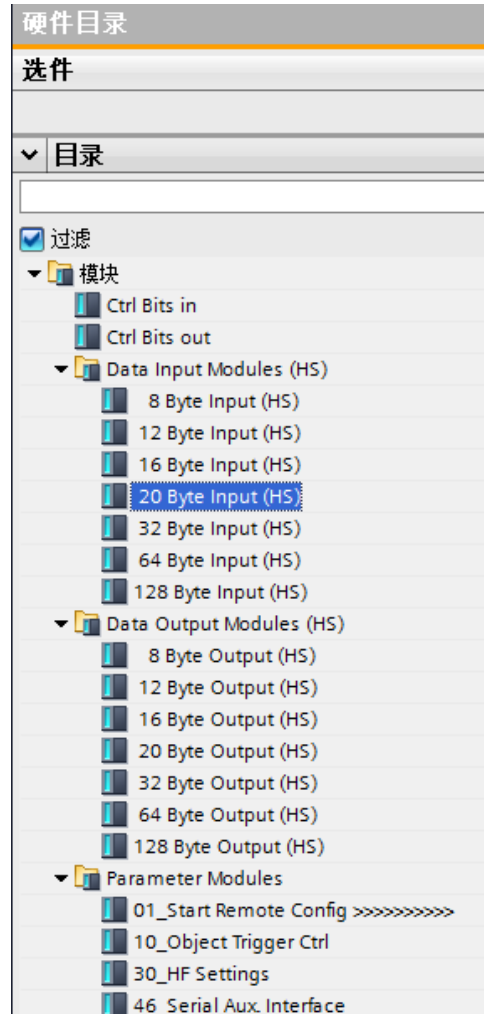

6

## 2.2.4. Ctrl bit in/out 控制字节的详细功能如下表所示: 此功能可选:

PLC 输入控制字:

Control Word In (Ctrl Bits in) is assigned as follows:

| Blt | Assignment | Name                  | Comment                                         |
|-----|------------|-----------------------|-------------------------------------------------|
| DO  | Fixed      | Device Ready          | State of the CLV6xx bar code scanner            |
| D1  | Fixed      | System Ready          | Not implemented for the CLV6xx bar code scanner |
| D2  | Fixed      | Good Read             | State of the reading result                     |
| D3  | Fixed      | No Read               | State of the reading result                     |
| D4  | Fixed      | External output 1     | OUT 1 output level of the field bus module      |
| D5  | Fixed      | External output 2     | OUT 2 output level of the field bus module      |
| D6  | Fixed      | Result 1              | Result 1 output level of the bar code scanner   |
| D7  | Fixed      | Result 2              | Result 2 output level of the bar code scanner   |
| D8  | Fixed      | External input 1      | IN 1 input level of the field bus module        |
| D9  | Fixed      | External input 2      | IN 2 input level of the field bus module        |
| D10 | Fixed      | Sensor 1              | Sensor 1 input level of the bar code scanner    |
| D11 | Fixed      | Sensor 2              | Sensor 2 input level of the bar code scanner    |
| D12 | Definable  | Defined by the con-   |                                                 |
| D13 | Definable  | figuration of the bar |                                                 |
| D14 | Definable  | code scanner          |                                                 |
| D15 | Definable  |                       |                                                 |

#### PLC 输出控制字:

PLC 可以通过控制字节中的 Trigger 位来触发 SICK 产品开始读取,此时产品在 SOPAS 里需要设置为通过 Fieldbus 触发。

#### Control Word Out (Ctrl Bits out) is assigned as follows:

| Blt | Assignment | Name              | Comment                                        |
|-----|------------|-------------------|------------------------------------------------|
| DO  | Fixed      | Trigger           | Object trigger for the CLV6xx bar code scanner |
| D1  | Fixed      | Sensor idle       |                                                |
| D2  | Fixed      | Teach-in 1        | Control of Teach-In 1                          |
| D3  | Fixed      | Teach-in 2        | Control of Teach-In 2                          |
| D4  | Fixed      | External output 1 | Output on OUT 1 of the field bus module        |
| D5  | Fixed      | External output 2 | Output on OUT 2 of the field bus module        |
| D6  | Fixed      | Result 1          | Output on Result 1 of the bar code scanner     |
| D7  | Fixed      | Result 2          | Output on Result 2 of the bar code scanner     |
| D8  | Fixed      | PLC_Out_08        |                                                |
| D9  | Fixed      | PLC_Out_08        |                                                |
| D10 | Fixed      | PLC_Out_08        |                                                |
| D11 | Fixed      | PLC_Out_08        |                                                |
| D12 | Definable  | Distance_Config_0 |                                                |
| D13 | Definable  | Distance_Config_1 |                                                |
| D14 | Definable  | Distance_Config_2 |                                                |
| D15 | Definable  | Distance_Config_3 |                                                |

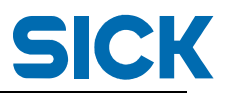

3. 开始数据通讯

为了方便测试,我们先在 SOPAS 中将触发信号改成字符指令触发:

3.1. 设置 SOPAS 触发方式

如下图, Start 改为 User Defined command。

| Start/Stop of Object Trigger |                                       |  |  |
|------------------------------|---------------------------------------|--|--|
| Control Time controlled V    |                                       |  |  |
| Start                        |                                       |  |  |
| Delay 0 ms                   | User defined command 🗸                |  |  |
| Stop                         |                                       |  |  |
| Delay 0 ms                   | Irigger source  v  or  Not defined  v |  |  |
| Irigger echo on              | Start command                         |  |  |
|                              | Stop command 😰 I                      |  |  |
| Command 定义如下:                |                                       |  |  |
| Send                         |                                       |  |  |

| K | □ HEX | Send |
|---|-------|------|
| 1 | □ HEX | Send |
|   | □ HEX | Send |

3.2. 首先利用串口调试工具进行读取测试

发送 K, I 后可以得到标签传回的信息。 KI20202020E00401002F2E615D 该信息对应 SOPAS 中的设置:

Dataformat1:

| ETX |
|-----|
|     |
|     |
|     |

3.3. 监控 PLC 变量表

我们在到博图中监视前面设置好的接收字节地址: 按照下一节的握手规则,就可以看到 RFH 读取到的数据:

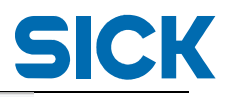

|    | i | 名称 | 地址     | 显示格式   | 监视值    |
|----|---|----|--------|--------|--------|
| 1  |   |    | %IB256 | 字符     | '\$00' |
| 2  |   |    | %IB257 | 字符     | '\$01' |
| 3  |   |    | %IB258 | 字符     | '\$00' |
| 4  |   |    | %IB259 | 字符     | '\$1A' |
| 5  |   |    | %IB260 | 字符     | '\$00' |
| 6  |   |    | %IB261 | 字符 📃 💌 | '\$02' |
| 7  |   |    | %IB262 | 字符     | '2'    |
| 8  |   |    | %IB263 | 字符     | '0'    |
| 9  |   |    | %IB264 | 字符     | '2'    |
| 10 |   |    | %IB265 | 字符     | '0'    |
| 11 |   |    | %IB266 | 字符     | '2'    |
| 12 |   |    | %IB267 | 字符     | '0'    |
| 13 |   |    | %IB268 | 字符     | '2'    |
| 14 |   |    | %IB269 | 字符     | '0'    |
| 15 |   |    | %IB270 | 字符     | 'E'    |
| 16 |   |    | %IB271 | 字符     | '0'    |
| 17 |   |    | %IB272 | 字符     | '0'    |
| 18 |   |    | %IB273 | 字符     | '4'    |
| 19 |   |    | %IB274 | 字符     | '0'    |
| 20 |   |    | %IB275 | 字符     | '1'    |
| 21 |   |    | %IB276 | 字符     | '0'    |
| 22 |   |    | %IB277 | 字符     | '0'    |
| 23 |   |    | %IB278 | 字符     | '2'    |
| 24 |   |    | %IB279 | 字符     | 'F'    |
| 25 |   |    | %IB280 | 字符     | '2'    |
| 26 |   |    | %IB281 | 字符     | 'E'    |
| 27 |   |    | %IB282 | 字符     | '6'    |
| 28 |   |    | %IB283 | 字符     | '1'    |
| 29 |   |    | %IB284 | 字符     | '5'    |
| 30 |   |    | %IB285 | 字符     | 'D'    |
| 31 |   |    | %IB286 | 字符     | '\$03' |
|    |   |    |        |        |        |

## 3.4. 以下为握手模式的通讯说明:

### \*如果使用 SICK FB 功能块,请忽略此部分内容。

| Address | Inputs (data CLV → PLC)     |          | Output (data PLC $\rightarrow$ CLV) |
|---------|-----------------------------|----------|-------------------------------------|
| 1       | Binary Inputs               |          | Binary Outputs                      |
| 2       | ReceiveCount (counter)      | <b>→</b> | ReceiveCountBack (counter)          |
| 3       | TransmitCountBack (counter) | +        | TransmitCount (counter)             |
| 4       | ReceiveLenght Lowbyte       |          | TransmitLength Lowbyte              |
| 5       | ReceiveLenght Highbyte      |          | TransmitLength Highbyte             |
| 6       | ReceiveData, Byte 1         |          | TransmitData, Byte 1                |
| 7       | ReceiveData, Byte 2         |          | TransmitData, Byte 2                |
|         |                             |          |                                     |
| n       | ReceiveData, Byte n - 5     |          | TransmitData, Byte n – 5            |

在握手模式下,前5个字节用于数据的握手,因此,如果组态时选择了32字节输入,那么实际每次可传输27字节。

以下是数据交换的步骤:

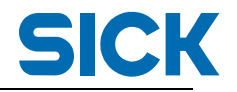

a. PLC 接收信息

读码器读到一个数据后,会把数据发送到 PLC 输入区的 Data 区;同时, ReceiveCount 会累加,表示有新数据进来;数据的长度在 ReceiveLength 区显 示。

- b. PLC 回应 RFHxxx
  PLC 收到数据后,必须回应读码器。PLC 需要在 10 秒以内把 ReceiveCount 的 值拷贝到输出的 ReceiveCountBack 里,
- c. 读码器发送下一个数据 读码器收到 ReceiveCountBack 的值后,开始发送下一个数据给 PLC, ReceiveCount 值再累加。

ReceiveCount 的值范围是 1 到 255,0 会自动跳过。 PLC 只需要做 Copy 动作就可以了,通常不需要其他动作。 如果 PLC 收到 0,这是读码器的一个故障显示,PLC 也需要回应 0.

以下是通讯实例:

短数据通讯

3.4.1.

Input: 16 bytes, Output: 16 bytes, 数据共 11 bytes → 单次数据可以满足。

|        |           |                          | Time:                | 1           | 2           | 3           | 4           |
|--------|-----------|--------------------------|----------------------|-------------|-------------|-------------|-------------|
| // Inj | out Byte  | - 16 Byte (Result Data n | eceived from CDM / S | Sensor)     |             |             |             |
| EΒ     | 50        | "Stat-In-Bits"           | BIN                  | 2#0000_0100 | 2#0000_0100 | 2#0000_0000 | 2#0000_0000 |
| EB     | 51        | "Rec-Cnt"                | DEC                  | 1           | 1           | 2           | 2           |
| EB     | 52        | "Tr-Cnt-back"            | DEC                  | 0           | 0           | 0           | 0           |
| EB     | 53        | "Rec-Len-Low"            | DEC                  | 11          | 11          | 9           | 9           |
| EΒ     | 54        | "Rec-Len-High"           | DEC                  | 0           | 0           | 0           | 0           |
| EB     | 55        | "Rec-Data-1"             | CHARACTER            | 'C'         | 'C'         | "           | "           |
| EB     | 56        | "Rec-Data-2"             | CHARACTER            | U           | U.          | '2'         | '2'         |
| EB     | 57        | "Rec-Data-3"             | CHARACTER            | 'V'         | "V"         | '3'         | '3'         |
| EB     | 58        | "Rec-Data-4"             | CHARACTER            | '6'         | '6'         | '4'         | '4'         |
| EB     | 59        | "Rec-Data-5"             | CHARACTER            | 'X'         | 'x'         | '5'         | '5'         |
| EB     | 60        | "Rec-Data-6"             | CHARACTER            | *           | ×           | '6'         | '6'         |
| EB     | 61        | "Rec-Data-7"             | CHARACTER            | 9 E         | - Q.        | '7'         | '7'         |
| EB     | 62        | "Rec-Data-8"             | CHARACTER            | 'D'         | 'D'         | '8'         | '8'         |
| EB     | 63        | "Rec-Data-9"             | CHARACTER            | 'a'         | 'a'         | '9'         | '9'         |
| EB     | 64        | "Rec-Data-10"            | CHARACTER            | ¥'          | Ŧ           | B#16#00     | B#16#00     |
| EB     | 65        | "Rec-Data-11"            | CHARACTER            | 'a'         | 'a'         | B#16#00     | B#16#00     |
| #0     | utput byt | es - 16 Byte (e.g. Comm  | ands send to CDM / : | Sensor) S   | Sensor) S   | ensor)      | Sensor)     |
| AB     | 50        | "Stat-Out-Bits"          | BIN                  | 2#0000_0000 | 2#0000_0000 | 2#0000_0000 | 2#0000_0000 |
| AB     | 51        | "Rec-Cnt-Back"           | DEC                  | 0           | 1           |             | 2           |
| AB     | 52        | "Tr-Cnt"                 | DEC                  | 0           | 0           | 0           | 0           |
| AB     | 53        | "Tr-Len-Low"             | DEC                  | 0           | 0           | 0           | 0           |
| AB     | 54        | "Tr-Len-High"            | DEC                  | 0           | 0           | 0           | 0           |
| AB     | 55        | "Tr-Data-1"              | CHARACTER            | B#16#00     | B#16#00     | B#16#00     | B#16#00     |
| AB     | 56        | "Tr-Data-2"              | CHARACTER            | B#16#00     | B#16#00     | B#16#00     | B#16#00     |
| AB     | 57        | "Tr-Data-3"              | CHARACTER            | B#16#00     | B#16#00     | B#16#00     | B#16#00     |
| AB     | 58        | "Tr-Data-4"              | CHARACTER            | B#16#00     | B#16#00     | B#16#00     | B#16#00     |
| AB     | 59        | "Tr-Data-5"              | CHARACTER            | B#16#00     | B#16#00     | B#16#00     | B#16#00     |
| AB     | 60        | "Tr-Data-6"              | CHARACTER            | B#16#00     | B#16#00     | B#16#00     | B#16#00     |
| AB     | 61        | "Tr-Data-7"              | CHARACTER            | B#16#00     | B#16#00     | B#16#00     | B#16#00     |
| AB     | 62        | "Tr-Data-8"              | CHARACTER            | B#16#00     | B#16#00     | B#16#00     | B#16#00     |
| AB     | 63        | "Tr-Data-9"              | CHARACTER            | B#16#00     | B#16#00     | B#16#00     | B#16#00     |
| AB     | 64        | "Tr-Data-10"             | CHARACTER            | B#16#00     | B#16#00     | B#16#00     | B#16#00     |
| AB     | 65        | "Tr-Data-11"             | CHARACTER            | B#16#00     | B#16#00     | B#16#00     | B#16#00     |

3.4.2. 长数据通讯

input: 16 byted, output: 16 bytes, 数据报文 "2MC10j1234567890" 共16 字节→ 分为两次发送

|        |            |                        | Time:                | 1/2         | 3/4         |
|--------|------------|------------------------|----------------------|-------------|-------------|
| // Inj | out Byte - | 16 Byte (Result Data r | eceived from CDM / S | Sensor)     |             |
| EB     | 50         | "Stat-In-Bits"         | BIN                  | 2#0000_0100 | 2#0000_0000 |
| EB     | 51         | "Rec-Cnt"              | DEC                  | 0           | 0           |
| EB     | 52         | "Tr-Cnt-back"          | DEC 📂                |             | 2           |
| EB     | 53         | "Rec-Len-Low"          | DEC                  | 1           | 1           |
| EB     | 54         | "Rec-Len-High"         | DEC                  | 0           | 0           |
| EB     | 55         | "Rec-Data-1"           | CHARACTER            | '1'         | 41          |
| EB     | 56         | "Rec-Data-2"           | CHARACTER            | B#16#00     | B#16#00     |
| EB     | 57         | "Rec-Data-3"           | CHARACTER            | B#16#00     | B#16#00     |
| EB     | 58         | "Rec-Data-4"           | CHARACTER            | B#16#00     | B#16#00     |
| EB     | 59         | "Rec-Data-5"           | CHARACTER            | B#16#00     | B#16#00     |
| EB     | 60         | "Rec-Data-6"           | CHARACTER            | B#16#00     | B#16#00     |
| EB     | 61         | "Rec-Data-7"           | CHARACTER            | B#16#00     | B#16#00     |
| EB     | 62         | "Rec-Data-8"           | CHARACTER            | B#16#00     | B#16#00     |
| EB     | 63         | "Rec-Data-9"           | CHARACTER            | B#16#00     | B#16#00     |
| EB     | 64         | "Rec-Data-10"          | CHARACTER            | B#16#00     | B#16#00     |
| EB     | 65         | "Rec-Data-11"          | CHARACTER            | B#16#00     | B#16#00     |
| 110    | utput byte | s - 16 Byte (e.a. Comm | ands send to CDM / : | Sensor) S   | Sensor)     |
| AB     | 50         | "Stat-Out-Bits"        | BIN                  | 2#0000_0000 | 2#0000_0000 |
| AB     | 51         | "Rec-Cnt-Back"         | DEC                  | 0           | 0           |
| AB     | 52         | "Tr-Cnt"               | DEC 🖵                |             | 2           |
| AB     | 53         | "Tr-Len-Low"           | DEC                  | 16          | 5           |
| AB     | 54         | "Tr-Len-High"          | DEC                  | 0           | 0           |
| AB     | 55         | "Tr-Data-1"            | CHARACTER            | 2           | '6'         |
| AB     | 56         | "Tr-Data-2"            | CHARACTER            | 'M'         | '7'         |
| AB     | 57         | "Tr-Data-3"            | CHARACTER            | 'C'         | '8'         |
| AB     | 58         | "Tr-Data-4"            | CHARACTER            | 41          | '9'         |
| AB     | 59         | "Tr-Data-5"            | CHARACTER            | '0'         | '0'         |
| AB     | 60         | "Tr-Data-6"            | CHARACTER            | T I         | B#16#00     |
| AB     | 61         | "Tr-Data-7"            | CHARACTER            | 41          | B#16#00     |
| AB     | 62         | "Tr-Data-8"            | CHARACTER            | '2'         | B#16#00     |
| AB     | 63         | "Tr-Data-9"            | CHARACTER            | '3'         | B#16#00     |
| AB     | 64         | "Tr-Data-10"           | CHARACTER            | '4'         | B#16#00     |
| AB     | 65         | "Tr-Data-11"           | CHARACTER            | <b>'5'</b>  | B#16#00     |

在成功组态 RFHxxx 之后,可选择调用 SICK FB 功能块,对 RFH 进行读写操作。

以上内容仅为本文档的试下载部分,为可阅读页数的一半内容。如 要下载或阅读全文,请访问: <u>https://d.book118.com/46532120323</u> 2011242